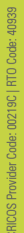

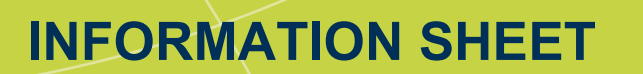

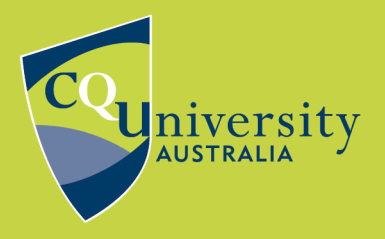

BE WHAT YOU WANT TO BE cqu.edu.au

# Electronic collection of field data

## Instructions on how to create an application in CyberTracker

The goal is to make a CybertTracker application to collect data for the purpose of measuring growth over time of mango branches which have been trimmed.

1. Download the Cybertracker software from their website: https://www.cybertracker.org/

Go to 'Software' and select 'Free Download'.

|                                                                  | Tracker<br>Discover, Explore and F                                                                               | Protect Our Planet                                          | ROLEX<br>Aucard for Enterprise |
|------------------------------------------------------------------|----------------------------------------------------------------------------------------------------|-------------------------------------------------------------|--------------------------------|
| HOME OUR STORY USES<br>Free Software and eBoo<br>Use CyberTracke | SOFTWARE PARTNERS Introduction Free Download Getting Started Step-by-Step Tutorial Feature List CyberTrackerWiki | SCIENCE TRACKING BORN<br>Iownloads!<br>ne for field data co | TORUN                          |
|                                                                  | Technical Support                                                                                                |                                                             |                                |

Scroll down the page and click on "Download CyberTracker Software: Version 3.507 - 15MB" to obtain the CyberTracker software.

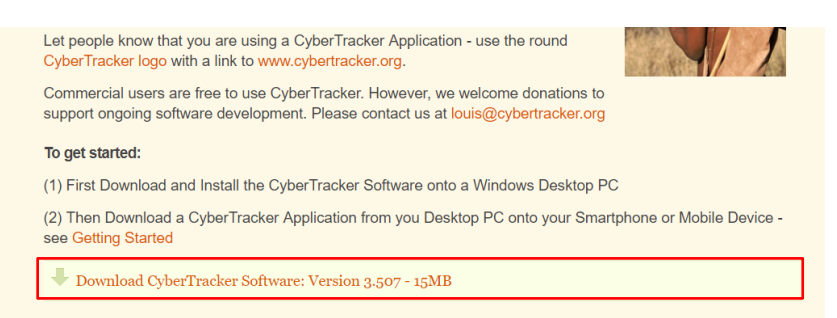

Follow the website instructions for any troubleshooting.

2. Open CyberTracker and select "New Database"

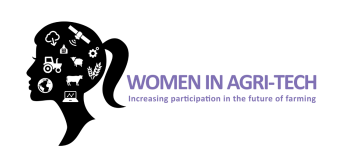

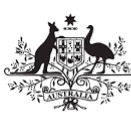

Australian Government Department of Industry, Innovation and Science

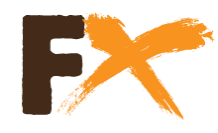

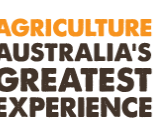

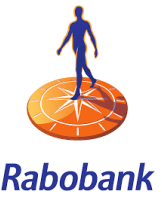

| CyberTracker                           | v3.507                     |             |               |                    |  |
|----------------------------------------|----------------------------|-------------|---------------|--------------------|--|
| <u>F</u> ile <u>E</u> dit <u>V</u> iew | <u>T</u> ools <u>H</u> elp |             |               |                    |  |
| Start 👻                                | 1                          |             |               |                    |  |
| *                                      |                            |             | B             | •                  |  |
| New Database                           | Open Database              | Open Sample | Download Data | About CyberTracker |  |
|                                        | 1                          |             |               |                    |  |
|                                        |                            |             |               |                    |  |

## 3. Select "Edit Application"

| <u>File</u> <u>Edit</u> <u>V</u> i | iew <u>T</u> ools <u>H</u> elp |                 |                  |                     |               |                 |
|------------------------------------|--------------------------------|-----------------|------------------|---------------------|---------------|-----------------|
| Applications 👻                     |                                | Application 1 - |                  | = PDA -             | ≡ Zoom 100% ▼ |                 |
| *                                  | <b>*</b>                       |                 |                  | 1                   |               |                 |
| New Screen                         | New Subscreen                  | Delete Screen   | Edit Application | Manage Applications | Layout Mode   | Edit User Lists |
| icreen                             |                                |                 | Proper           | ties                |               |                 |

## Change name to "Mango Trimming Barcode"

| E | dit Appli | cation |            |      |         |            | ×                      |
|---|-----------|--------|------------|------|---------|------------|------------------------|
|   | General   | GPS    | Field maps | Goto | History | Web Update |                        |
|   | Name      | •      |            |      |         |            | Mango Trimming Barcode |
|   |           | -      |            |      |         |            |                        |
| ľ | App       | earanc | e          |      |         |            |                        |

## Select "OK"

4. Select "New Screen"

| Application | 1*            | Mango Tri     | nming 🔻          | ■ PDA ▼            |
|-------------|---------------|---------------|------------------|--------------------|
| <b>*</b>    | <b>*</b>      |               |                  | Ţ,                 |
| New Screen  | New Subscreen | Delete Screen | Edit Application | Manage Application |

In the window, select "Note" then "OK"

| New Screen                                                                                                    | ×                         |
|----------------------------------------------------------------------------------------------------|---------------------------|
| Screen Templates Custom Templates                                                                                                    |                           |
| Single select list Multi select list Multi select list Multi select list Number select Number select Records (Android colu) Records (Android colu) Sore rist Oute select Sore rist Simple white Simple black | Note Tap to edit          |
|                                                                                                    | <u>Q</u> K <u>C</u> ancel |

5. Rename the screen to "User ID" and then press Enter

/

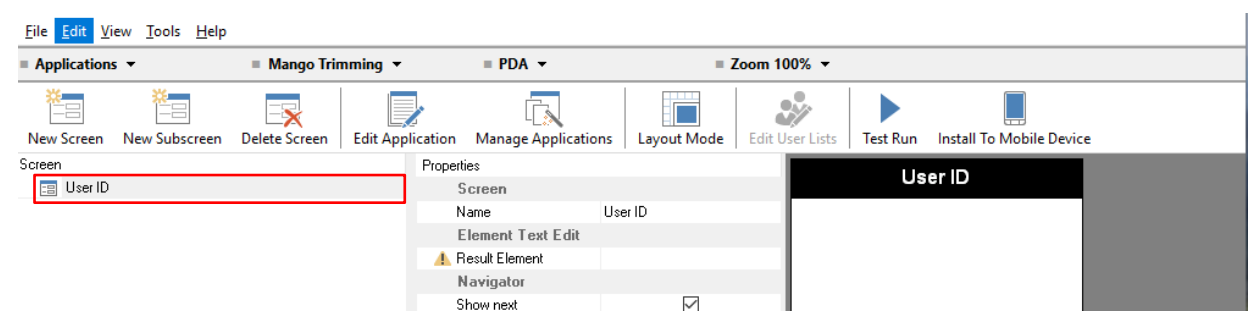

6. Click on the three dots (...) to the right of "Result Element"

| n Edit Application Manage Applic | ations Layout Mode E | dit User Lists Test Run In |
|----------------------------------|----------------------|----------------------------|
| Properties                       |                      | Lieon                      |
| Screen                           |                      | User                       |
| Name                             | User ID              |                            |
| Element Text Ed                  | it 🗖                 |                            |
| 🔺 Result Element                 |                      |                            |
| Navigator                        |                      | <b>_</b> _                 |
| Show next                        | $\checkmark$         |                            |
| Show save 1                      |                      |                            |
| Take GPS reading                 | $\checkmark$         | Tap to                     |
| →>> Save 1 target                |                      |                            |

In the new window, type in "User Name", press Enter and then "OK"

ubscreen Delete Screen | Edit Application Manage Applications | Layout Mode | Edit User Lists | Test Run Install To Mobile

| Name        | leon 32x32 | Set El        |
|-------------|------------|---------------|
| * User Name |            |               |
|             |            | <u>N</u> ew E |
|             |            | E dit E       |
|             |            | Earch         |
|             |            |               |
|             |            | Hen           |
|             |            | CI            |

7. Untick "Take GPS reading"

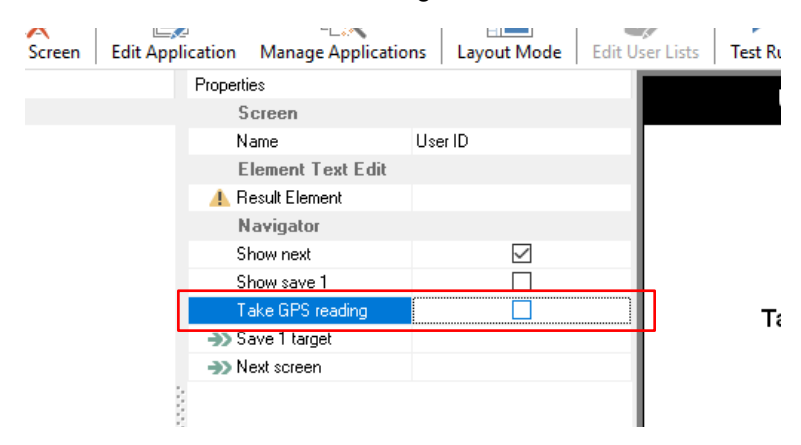

8. Click on "Layout Mode"

| <u>File</u> <u>Edit</u> <u>V</u> i | ew <u>T</u> ools <u>H</u> elp |               |                  |                     |             |                 |
|------------------------------------|-------------------------------|---------------|------------------|---------------------|-------------|-----------------|
| Application                        | 5 🕶                           | Application   | 1 🛨              | ■ PDA ▼             | = Z         | oom 100% 👻      |
| New Screen                         | New Subscreen                 | Delete Screen | Edit Application | Manage Applications | Layout Mode | Edit User Lists |
| )creen                             |                               |               | Properti         | ies                 |             |                 |

Where it says "Screen", select the drop down to the right then select "Navigator"

| New Screen | New Subscreen | Delete Screen | Edit Anali  | · 💦                   |               |                    | Edit Application | Manage Applications    | Layout Mode | Edit User Lis |
|------------|---------------|---------------|-------------|-----------------------|---------------|--------------------|------------------|------------------------|-------------|---------------|
| Screen     | Hen Subscreen | belete bereen | - cur Appin | o manage Applicate    | and Layout    | Wode Care of these | Screen           | n                      |             | ~ :           |
| 📑 User ID  |               |               |             | Screen                |               |                    | Screen           | 1                      |             |               |
|            |               |               |             | Properties            |               |                    | Panel            |                        |             |               |
|            |               |               |             | Lock properties       | Name          | : : : : : : :      | Elemen           | ni Texi Edil<br>Nor    |             |               |
|            |               |               |             | Lock properties basic | <none></none> |                    | INAVIG           | OCK DIODEITIES DASIC < | none>       |               |
|            |               |               |             | Name                  | User ID       | :                  | N                | lame L                 | Iser ID     |               |
|            |               |               |             |                       |               |                    |                  |                        |             |               |
|            |               |               |             |                       |               |                    |                  |                        |             |               |
|            |               |               |             |                       |               | 1                  |                  |                        |             | •••••         |

Untick all the boxes except "Show next"

| Vavigator                                                              | `                                       | ~ |
|------------------------------------------------------------------------|-----------------------------------------|---|
| <sup>o</sup> roperties                                                 |                                         |   |
| Lock properties                                                        | Show next; Show save 1; 1               | ^ |
| Lock properties basic                                                  | <none></none>                           |   |
| Border color                                                           | Black                                   |   |
| Border line width                                                      | 1                                       |   |
| Border style                                                           | None                                    |   |
| Border width                                                           | 0                                       |   |
| Button border                                                          | None                                    |   |
| Button border line width                                               | 1                                       |   |
| Button border width                                                    | 0                                       |   |
| Button width                                                           | 25                                      |   |
| Color                                                                  | White                                   |   |
| Dock                                                                   | Bottom                                  |   |
| Left                                                                   | 0                                       |   |
| Height                                                                 | 24                                      |   |
| Show back                                                              |                                         |   |
| Show GPS                                                               |                                         |   |
| Show home                                                              |                                         |   |
| Show next                                                              | $\checkmark$                            |   |
| Show options                                                           |                                         |   |
| Show save 1                                                            |                                         |   |
| Show save 2                                                            |                                         |   |
| Show skip                                                              |                                         |   |
| Skip font                                                              | Arial,10,                               |   |
| Take GPS reading                                                       |                                         |   |
| Take GPS skin timeout                                                  | 0                                       | ۷ |
| Show options)                                                          |                                         |   |
| )ption button visibility: this butt<br>he sighting data and other opti | on displays a dialog containin<br>ions. | ŋ |

Click on "Layout Mode" again to exit

9. Click on "New Screen"

| <u>File</u> <u>Edit</u> <u>V</u> iew | <u>T</u> ools <u>H</u> elp |               |                  |                          |             |                |
|--------------------------------------|----------------------------|---------------|------------------|--------------------------|-------------|----------------|
| Applications 🔻                       |                            | Application   | 1 -              | ■ PDA ▼                  | = 2         | Zoom 100% 🔻    |
| New Screen N                         | ew Subscreen               | Delete Screen | Edit Application | (<br>Manage Applications | Layout Mode | Edit User List |
| icreen                               | J                          |               | Properti         | ies                      |             |                |

In the new window, select "Barcode (Android only)" then "OK".

Please note the mobile device must have a separate barcode reading app installed.

| creen Templates Custom Templates                                                                                                    |                        |
|----------------------------------------------------------------------------------------------------|------------------------|
| Image: Single select list         Image: Mumber list         Number select         Image: Note Repaid         Image: Photo         Image: Note Repaid         Image: Note Repaid         Image: Note Rephoto Repaid         < | Barcode (Android only) |

#### 10. Rename the screen to "Branch ID" and press Enter

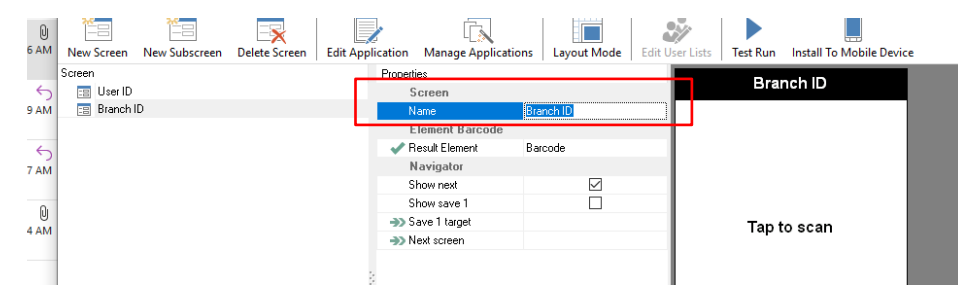

11. For the "Branch ID" screen,

Select "Layout mode", then from the drop down next to "Screen" select "Navigator"

Untick all the boxes other than "Show next" & "Show back".

Be sure to scroll down to untick the "GPS".

Select "Layout mode" again to exit

12. Click on "New Screen"

### Select "Number Keypad" then "OK"

| Single select list     Multi select list     Single select  |   | Numbe | r keypad | d   |
|-------------------------------------------------------------|---|-------|----------|-----|
| Number keypad     Photo     Barcode (Android only)     Note | 7 | 8     | 9        | с   |
| User list     Date select     Standard                      | 4 | 5     | 6        | <   |
| <ul> <li>Simple Write</li> <li>Simple black</li> </ul>      | 1 | 2     | 3        |     |
|                                                             |   | 0     |          | +/- |

Rename to "Length of New Growth" and press Enter

13. For the "Length of New Growth" screen

Click on the three dots (...) to the right of "Result Element"

Type "Length of New Growth" in to the window that pops up, press enter first then "OK"

Go to "Layout Mode", select "Navigator", untick everything other than "Show Next" and "Show Back".

Click on Layout Mode to exit navigator

14. Click on New Screen - select "Single select list" then "OK"

| Single select list Multi select list                                                                                                    | Single select list                                                                                                    |
|----------------------------------------------------------------------------------------------------|----------------------------------------------------------------------------------------------------|
| Number list     Number elect     Number (keppad     Surcher (keppad     Does (keppad)     Does (keppad)     Simple white     Simple black | Element 1<br>Element 2<br>Element 3<br>Element 4<br>Element 5<br>Element 6<br>Element 7<br>Element 8<br>Element 9<br>Element 10 |

Rename to "Type of Tip"

### 15. For the "Type of Tip" Screen

## Click on the three dots at Elements

| 9:16 AM | New Screen | New Subscreen | Delete Screen | Edit App | e<br>lication Mar | age Application | ns Layout Mode | Edit Us | er Liste | Test Run       | Install To Mobile Devi | ce |
|---------|------------|---------------|---------------|----------|-------------------|-----------------|----------------|---------|----------|----------------|------------------------|----|
|         | Screen     |               |               |          | Properties        |                 |                |         |          | Tune           | of Tip                 |    |
| 5       | 📰 User ID  |               |               |          | Screer            | i .             |                |         |          | туре           | eor rip                |    |
| 9:09 AM | 📰 Branch I | D             |               |          | Name              |                 | Type of Tip    |         |          |                |                        |    |
|         | 🔚 Length ( | of New Growth |               |          | Eleme             | nt List         |                |         |          |                |                        |    |
| 6       | 📰 Type of  | Tip           |               |          | 🔒 🔒 Element       | 8               |                |         |          |                |                        |    |
| 8:47 AM |            |               |               |          | Result B          | lement          |                |         |          |                |                        |    |
|         |            |               |               |          | Navig             | itor            |                |         |          |                |                        |    |
| 0       |            |               |               |          | Show n            | axt             | $\checkmark$   |         |          |                |                        |    |
| 9.24.44 |            |               |               |          | Show s            | ive 1           |                |         | < N (    | data:set Fl    | ements property>       |    |
| 0:54 AM |            |               |               |          | ->> Save 1        | arget           |                |         |          | , aatai oot Ei | ionionio proporty:     |    |
|         | -          |               |               |          | ->> Next sc       | een             |                |         |          |                |                        |    |
| 8:10 AM |            |               |               |          |                   |                 |                |         |          |                |                        |    |

Write the following, pressing "Enter" after each one

- Leaf development
- Budding
- Flowering

Be sure to press ENTER after "Flowering".

#### Your list should look like this

Eait Element List

|   | Name             | Icon 32x32 | Add Elements        |
|---|------------------|------------|---------------------|
| * |                  |            |                     |
|   | Leaf development |            | <u>N</u> ew Element |
|   | Budding          |            | Edit Element        |
|   | Flowering        |            | Earchement          |

Now select "OK"

16. For the "Type of Tip" screen

Click on "Layout Mode", select "Navigator"

Untick everything other than "Show Next" and "Show Back"

Click on "Layout Mode" to exit

17. Click on "New Screen" and select "Single select list" then "OK"

Rename to "Tip Health"

Click on the three dots to the right of "Elements"

Type in the following, pressing enter after each one

- Mostly green, healthy and growing
- Mostly brown, looks unhealthy
- Mostly brown, may be dying off
- Dead

| Name                              | Icon 32x32 |     |
|-----------------------------------|------------|-----|
| *                                 |            |     |
| Mostly green, healthy and growing |            | I I |
| Mostly brown, looks unhealthy     |            |     |
| Mostly brown, may be dying off    |            |     |
| Dead                              |            |     |

#### Select "OK"

Click on "Layout Mode", select "Navigator"

Untick everything other than "Show Next" and "Show Back"

Click on "Layout Mode" to exit

18. Click on "New screen" and select "Photo" and "OK"

| New Screen                                                                                                    | ×                                  |
|----------------------------------------------------------------------------------------------------|------------------------------------|
| Screen Templates Custom Templates                                                                                                    |                                    |
| Single select list Multi select list Multi select list Number select Namber select Namber select Shoto Shoto Stardard User list Date select Single white Single black | Photo<br>Tap to capture<br>● △ ▲ ► |
|                                                                                                    | <u>O</u> K <u>Cancel</u>           |

Rename to "Photo of Tip"

Click on "Layout Mode" and select "Navigator"

This time untick all but "Show back" and "Show Save 1 Target"

Select "Layout Mode" to exit

Now you have made all your screens and they have all the elements you need. Now it is just a matter of connecting the screens.

| Applications |          |               | Mango Trin    | nming 🔻   |
|--------------|----------|---------------|---------------|-----------|
| ×            |          | <b>*</b>      |               |           |
| New          | Screen   | New Subscreen | Delete Screen | Edit Appl |
| Screen       |          |               |               |           |
| -8           | User ID  |               |               |           |
| -8           | Branch I | D             |               |           |
| -8           | Length o | of New Growth |               |           |
| -8           | Type of  | Тір           |               |           |
| -8           | Tip Heal | th            |               |           |
| -8           | Photo of | Tip           |               |           |

For each screen you will now need to indicate in what order the screens are linked and which screen saves the data.

1. Start with "User ID"

Click next to "Next Screen" and select the drop down arrow.

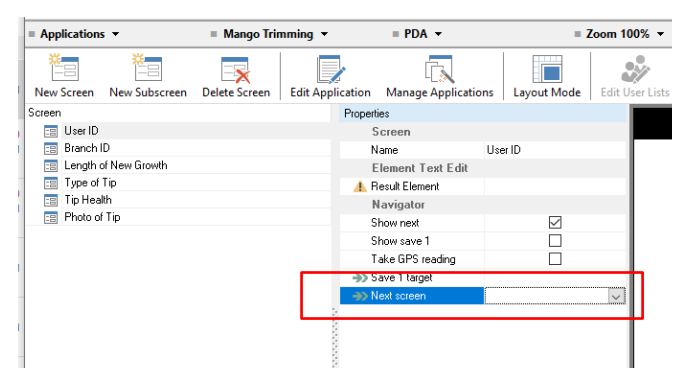

2. For the "Branch ID" screen

Select the dropdown next to "Next Screen" and select "Length of New Growth"

- 3. For the reminder of your screens select the following as "Next Screen"
  - "Length of New Growth" screen choose "Type of Tip"
  - "Type of Tip" screen choose "Tip Health"
  - "Tip Health" screen choose "Photo of Tip"
- 4. For the "Photo of Tip" screen

Select the drop down next to "Save 1 target"

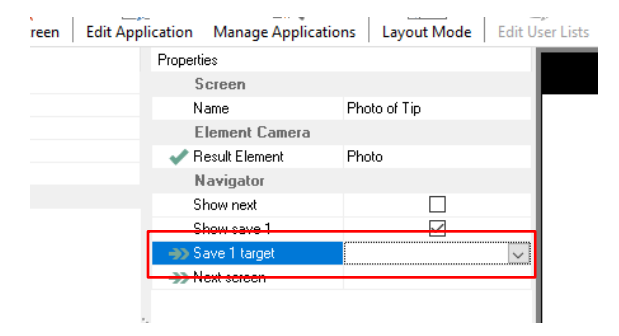

Choose "Branch ID"

Note: By looping back to the "Branch ID" it avoids having to enter in "User ID" again.

Now, let's test out your loop by clicking on "Test Run"

| = Application | s <del>•</del> | Mango Trir    | nming 🔻          | = PDA -             | = 2         | Zoom 100% 👻     |          |                          |  |
|---------------|----------------|---------------|------------------|---------------------|-------------|-----------------|----------|--------------------------|--|
| New Screen    | New Subscreen  | Delete Screen | Edit Application | Manage Applications | Layout Mode | Edit User Lists | Test Run | Install To Mobile Device |  |
| Screen        |                |               | Propert          | ies                 |             |                 | Us       | er ID                    |  |

Other than barcode and photo you can enter data and see if the loop works.

Errors

Common errors are; no next screen arrow, or extra icons at the bottom of the screen.

If you are having problems, identify which screen you are having problems with and check that you followed the steps correctly above for that screen. Ie. Make sure a "Next Screen" is selected, and that the correct boxes in "Navigator" are checked/unchecked.

5. When you are happy with your loop, select "File" and "Save Database As".

Save your database in the folder you would like with the file name "Mango Trimming Barcode"

6. Once the test run works currently connect your android phone or tablet to your computer, via a usb cable, and click on "Install to Mobile Device".

You may get the following message

| Install to Windows Mobile or Android Device                                                                                                    | $\times$                     |
|----------------------------------------------------------------------------------------------------|------------------------------|
| Connect your Windows Mobile or Android device. CyberTracker will au<br>connect and upload the Application.                                                                                                    | tomatically                  |
|                                                                                                    |                              |
| Information                                                                                                    | ×                            |
| Before your application is installed, the CyberTracker app must be installe<br>your Android device. So, CyberTracker was copied to the root folder of th<br>Use an Android File Manager to locate it. Install He CyberTracker app by o<br>on it. After this, try installing your application again. | d to<br>e device.<br>licking |
|                                                                                                    | ОК                           |
| Triggered client install                                                                                                    |                              |
| Help installing on Android                                                                                                    | Close                        |

If so, select "OK"

Go to the "Files" folder on your phone and scroll until you see "Cybertracker".

| Movies<br>Music<br>oppo_log<br>Pictures<br>Pictures<br>TouchPal2015<br>CyberTracker.apk<br>download status txt<br>or a<br>update To Anure.com.apk<br>Update To Anure.com.apk<br>National<br>Sert                                                                                                    | Fonts                                   |          |
|----------------------------------------------------------------------------------------------------|-----------------------------------------|----------|
| Music<br>oppo_log<br>Pictures<br>TouchPal2015<br>CyberTracker.apk<br>Soft<br>CyberTracker.apk<br>Soft<br>Ota<br>Update To Anure.com.apk<br>New Folder<br>Soft                                                                                                    | Movies                                  | • >      |
| oppo_log   Pictures   TouchPal2015   CyberTracker.apk   3.59 MB   download status txt   touch   download status txt   101 B   image: touch   touch   touch <t< th=""><th>Music</th><th>&gt;</th></t<>                                                                                                    | Music                                   | >        |
| Pictures<br>TouchPal2015<br>CyberTracker.apk 3.59 MB<br>download status txt 101 B<br>download status txt 101 B<br>0 ota 191 B<br>0 update To Anure.com.apk 13.14 MB<br>New Folder                                                                                                    | oppo_log                                | >        |
| TouchPal2015         CyberTracker.apk       3.59 MB         download status txt       101 B         image: constraint of the status txt       101 B         image: constraint of the status txt       101 B <td< th=""><th>Pictures</th><th>&gt;</th></td<>                  | Pictures                                | >        |
| CyberTracker.apk 3.59 MB<br>download status txt 101 B<br>0 ota 191 B<br>0 ota 191 B<br>0 update To Anure.com.apk 13.14 MB<br>0 update To Anure.com.apk 13.14 MB<br>0 update To Anure.com.apk 13.14 MB                                                                                                    | TouchPal2015                            | >        |
| download status txt     101.0       Image: Constraint of the status txt     101.0       Image: Constraint of the status txt     101. | CyberTracker.apk                        | 3.59 MB  |
| Image: ota     191 B       Image: Ota     191 B       Image: Ota     13.14 MB       Image: Ota     Image: Ota       New Folder     Image: Ota                                                                                                    | download status.txt                     | 191.8    |
| Update To Anure.com.apk 13.14 MB                                                                                                    | ota                                     | 191 B    |
| New Folder Sort                                                                                                    | Update To Anure.com.apk                 | 13.14 MB |
|                                                                                                    | F = = = = = = = = = = = = = = = = = = = |          |

## Select and then select "Install".

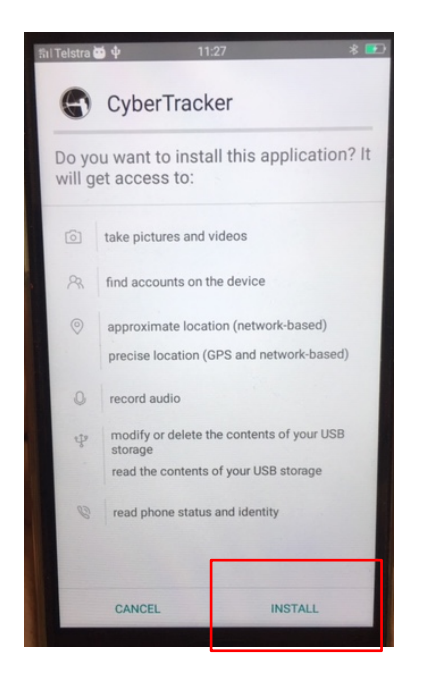

7. Go back to your PC, and select "Install to Mobile Device" again. You should get the following message

| nstall to Windows Mobile or Android Device                                                    | ×                        |
|-----------------------------------------------------------------------------------------------|--------------------------|
| Connect your Windows Mobile or Android device. CyberTr<br>connect and upload the Application. | acker will automatically |
|                                                                                               |                          |
|                                                                                               |                          |
| I                                                                                             |                          |
| Installation succession.                                                                      |                          |
|                                                                                               |                          |
|                                                                                               |                          |
|                                                                                               |                          |

8. Go back to your phone and go to "Files" again. Scroll down until you find a file called "cybertracker"

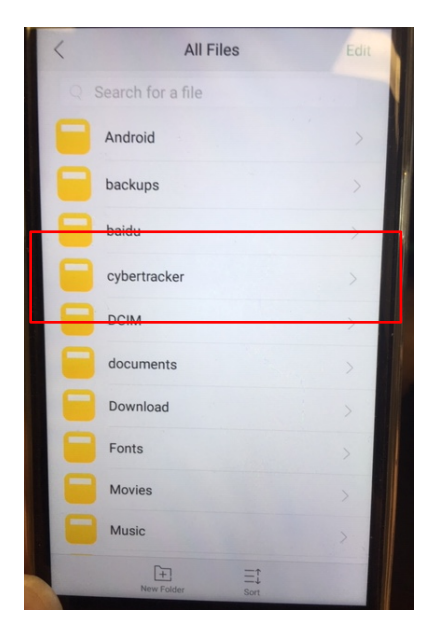

When you select that folder you should find the file to "Mango Trimming Barcode" there.

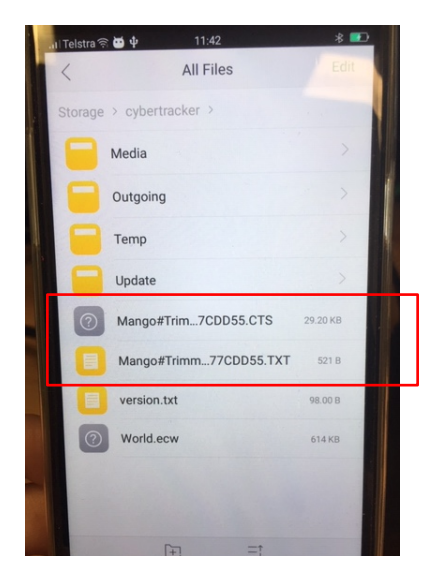

9. Go back to your home screen and find the downloaded CyberTracker App and select.

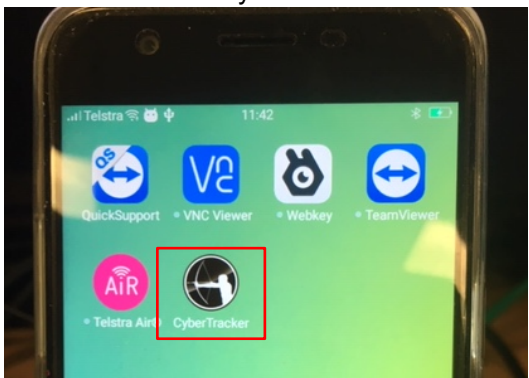

Your database should appear on the first screen.

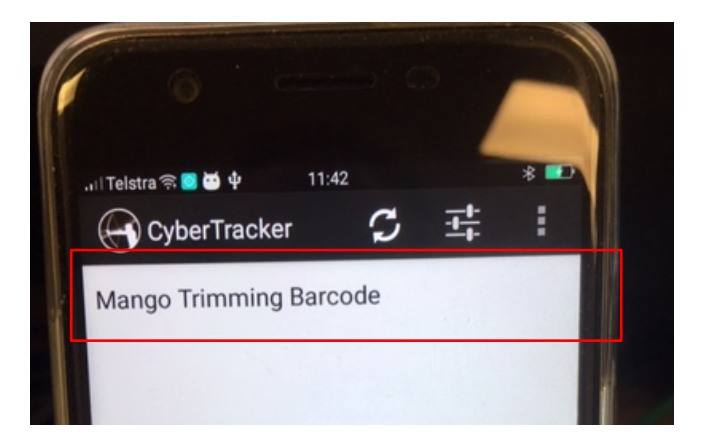

10. You will need to unplug your device to collect data.

#### You are now ready to go!

Cybertracker has help options here to assist you.

#### Collecting data

#### NOTE: A barcode reading app must be installed on the mobile device before collecting data.

- 1. Open the cybertracker app on your device
- 2. Select Mango Trimming Barcode
- 3. Tap centre of screen and align camera with barcode
- 4. Move device to allow focus
- 5. If it reads it correctly then select next. If read incorrectly then click on the screen again to reread.
- 6. Select the Next arrow
- 7. Using calipers or a ruler, measure the distance of new growth from where the branch was trimmed (cm).
- 8. Enter the length of the new growth.
- 9. Select the next arrow
- 10. Identify the types of tip as best you can to the following categories, based on the phenophase photograph and corresponding codes:

| Leaf development | Budding       | Flowering     |
|------------------|---------------|---------------|
| 017 - 319        | 010, 011, 013 | 513 and above |
|                  | 510, 511      |               |

The program prescribes that data is collected once a month – if a wrong assessment is made then it will become obvious next time the branch is assessed. For example you may believe the tip is leaf development and when you revisit it in a month you record it as flowering. This can be expected when developing such skills and adds a level of interpretation and discussion to your data. It is also the benefit of taking images to look back at assessments made.

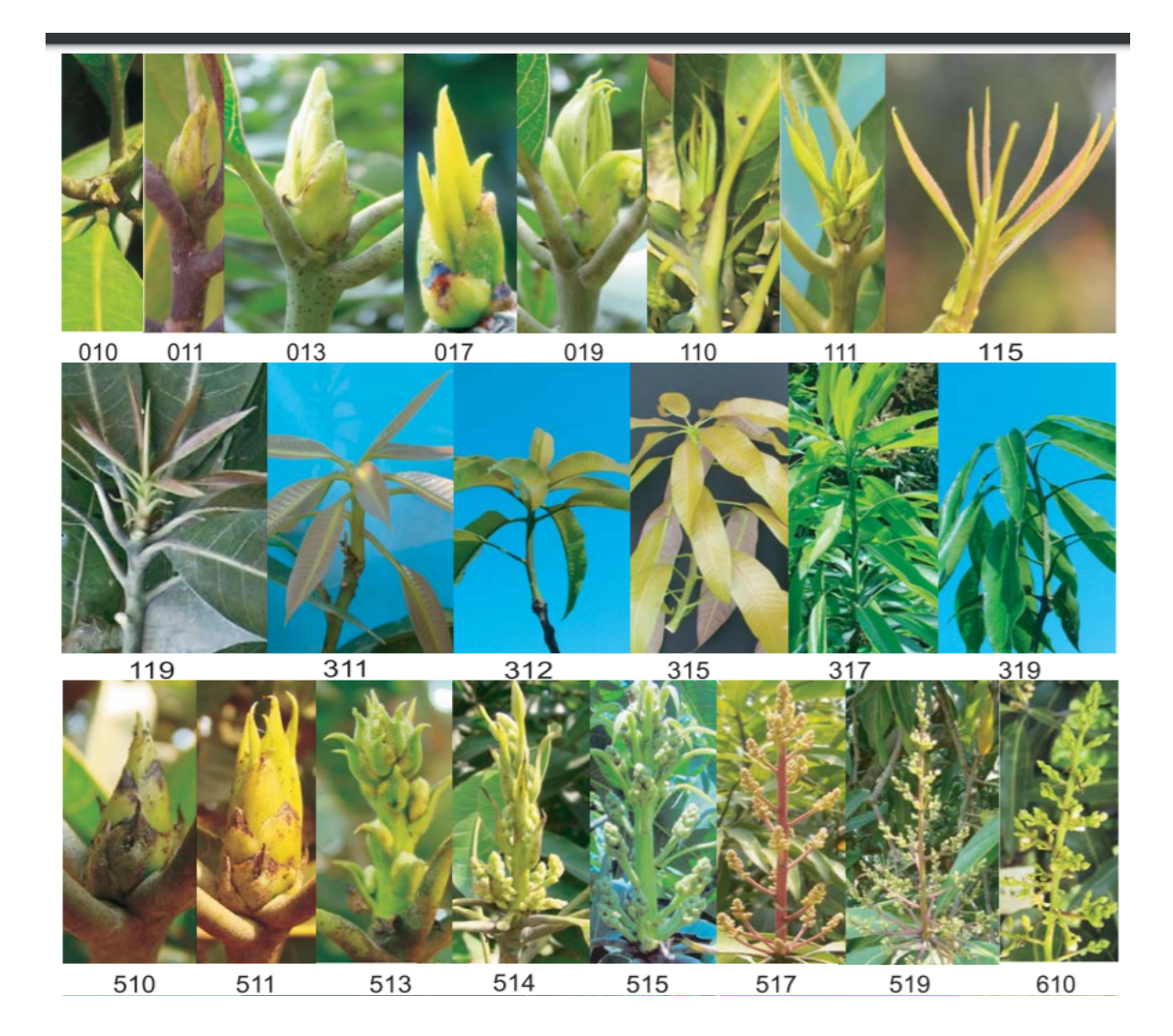

- 11. After selecting the tip type select the Next arrow.
- 12. Assess the health of the tip by judging the colour and texture of the tip.
- 13. Select the most appropriate option and select the Next arrow
- 14. To take a photo of the tip tap in the main screen and the camera should appear. Consider light and angles and take a photo of the tip. Option to RETRY if image is not acceptable or OK if acceptable.
- 15. This is the last screen for this branch. Select the Save button (down arrow).
- 16. The Branch ID screen (barcode) should now appear.
- 17. Select the second branch to be recorded on the same tree and repeat the process.
- 18. Each tree should have five marked branches,
- 19. When you want to exit the application after saving data select the back option of your device (not back on cybertracker).

## Downloading data from your device

Now that you have collected some data points you can download them and export them to excel.

- 1. Open "Cybertracker" on your computer
- 2. Select "Open Database" and select the folder where you saved your database "Mango Trimming Barcode.MDB", select the file and then "Open"
- 3. Plug your mobile device in to your PC using the usb cable
- 4. Under "Applications" in the top left, select "Reports"

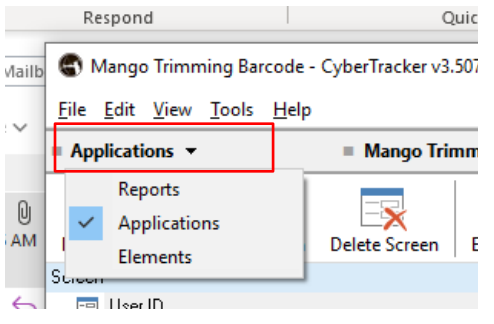

5. Under "File" select "Download Data from Connected Device"

You should now have a list of dates and times in the "Query Editor" window

| G Query Editor |            |                       |          |
|----------------|------------|-----------------------|----------|
| Query 1        |            |                       |          |
| Properties     |            | No Filter             | Advanced |
| Name           | Query 1    | THO FINOI             | Haranooa |
| Date range     | All        | Date 🔍 Time 🔍         |          |
| Date from      | 01/01/1970 | ▶ 06/09/2019 11:51:56 |          |
| Date to        | 07/09/2019 | 06/09/2019 11:52:18   |          |
| Inspector      |            |                       |          |
|                | 1 of 2     |                       |          |

At the bottom of the query editor it should also identify how many entries you have (record 1 of ....)

| User Name              | gthbc |  |
|------------------------|-------|--|
| Length of new <u>c</u> | 6356  |  |
| Budding                |       |  |
| Mostly brown, Ic       |       |  |
|                        |       |  |
|                        |       |  |
|                        |       |  |
|                        |       |  |
|                        |       |  |
| Record 1 of 2          |       |  |

6. To visualize all the data in the window

### Select the first entry.

| New Query Del  | ete Query   New Si    | ghtings Delete Sightings Add Photo   I | New View Delete View Edit View Export View |
|----------------|-----------------------|----------------------------------------|--------------------------------------------|
| Query Editor   |                       |                                        |                                            |
| Query 1        |                       |                                        |                                            |
| Properties     |                       | No Eller                               | Advanced                                   |
| Name           | Query 1               | NOFILE                                 | Advanceu                                   |
| Date range     | All                   | Date 🔍 Time 🔍                          |                                            |
| Date from      | 01/01/1970            | ▶ 09/2019 ↓ 11:51:56                   |                                            |
| Date to        | 07/09/2019            | 06/09/2019 11:52:18                    |                                            |
| Inspector      |                       |                                        |                                            |
|                | 1 of 2                |                                        |                                            |
| 144 4          | ► ₩                   |                                        |                                            |
| Double-click b | elow to create column |                                        |                                            |
| Date           | 06/09/2019            |                                        |                                            |
| Time           | 11:51:56              | 8                                      |                                            |
| User Name      | gthbc                 | 8                                      |                                            |
| Length of ne   | ew <u>c</u> 6356      |                                        |                                            |
| Budding        |                       |                                        |                                            |
| Mostly brow    | n, Ic                 |                                        |                                            |

Now, double click each of the fields under "Time" (ie "User Name", "Length of new growth") that appear on the left hand side.

|       | 10                  | if 2          |       |
|-------|---------------------|---------------|-------|
| H     |                     | •             | ₩     |
| Doubl | e-click belov       | v to create c | olumn |
| Date  | e                   | 06/09/201     | 9     |
| Time  |                     | 11:51:56      |       |
| Use   | r Name              | gthbc         |       |
| Leng  | gth of new <u>c</u> | 6356          |       |
| Bud   | ding                |               |       |
| Mos   | tly brown, Ic       |               |       |
|       |                     |               |       |
|       |                     |               |       |
|       |                     |               |       |

This will add each of your fields into your window.

|                |                    |            |            |                          | o Elitor               |          |                          | Properties           |
|----------------|--------------------|------------|------------|--------------------------|------------------------|----------|--------------------------|----------------------|
|                |                    |            |            |                          | io Fiitei              |          | Query 1                  | Name                 |
| 🔽 Tip Heal 🗸   | Type of 🗸          | Length c 🗸 | User Nai 🗸 | / Time                   | Date 📐                 |          | All                      | Date range           |
| Mostly brown   | Budding            | 6356       | gthbc      | 9 11:51:56               | 06/09/201              | ₽        | 01/01/1970               | Date from            |
| ) Mostly brown | Budding            |            |            | 9 11:52:18               | 06/09/201              |          | 07/09/2019               | Date to              |
| )<br>)         | Budding<br>Budding | 6356       | gthbc      | 9 11:51:56<br>9 11:52:18 | 06/09/201<br>06/09/201 | <u> </u> | 01/01/1970<br>07/09/2019 | Date from<br>Date to |

7. When you have all the data listed on the right hand side of the window, select to "Export View"

/

| <u>File Edit V</u> | iew <u>T</u> ools <u>H</u> el | p             |            |          |              |            |             |              |             |                |              |
|--------------------|-------------------------------|---------------|------------|----------|--------------|------------|-------------|--------------|-------------|----------------|--------------|
| Reports 🕶          |                               | Report 1      | •          |          | = Query 1    | •          |             | = Query Ed   | itor 🔻      | _              |              |
| New Query          | Delete Query                  | New Sightings | Delete Sig | ghtings  | Add Photo    | New View   | Delete View | Edit View    | Export View | Manage Reports | Applications |
| G Query Ed         | ditor                         |               |            |          |              |            |             | l            |             |                | 8            |
| Query 1            |                               |               |            |          |              |            |             |              |             |                |              |
| Properties         |                               | N             | o Filtor   |          |              |            |             |              |             | Aduana         |              |
| Name               | Query 1                       |               | ornicer    |          |              | _          |             |              |             | Advanc         | eu           |
| Date rang          | e All                         |               | Date 🔍     | Time     | 🗸 User Nai 🗸 | Length c 🤍 | Type of 🗸   | Tip Heal 🤍   |             |                |              |
| Date from          | 01/01/1                       | 970 🕨         | 06/09/2019 | 11:51:56 | gthbc        | 6356       | Budding     | Mostly brown |             |                |              |
| Date to            | 07/09/2                       | 019           | 06/09/2019 | 11:52:18 |              |            | Budding     | Mostly browr |             |                |              |
| In the sector.     |                               |               |            |          |              |            |             |              |             |                |              |

You will be asked to save your file as a .csv file. Choose the location where you would like it to be saved, and label it "Mango Trimming Barcode xx\_xx\_xxxx" with xx\_xx\_xxx as today's date

The saved .csv file can be opened in excel, where you can edit and analyse your data.

Each time you collect data using the "Mango Trimming Barcode" application on your phone, and download it to your computer, Cybertracking will add any new data points to your database, under the entries you already have.

## Analysing the data

There are a number of options for how to interpret and discuss the data collected:

| Within a term | Look at how accurate each user group were. Ask questions such as:          |
|---------------|----------------------------------------------------------------------------|
|               | <ul> <li>Did the branches get bigger or smaller</li> </ul>                 |
|               | <ul> <li>Was the average between groups or trees comparable</li> </ul>     |
|               | <ul> <li>What was the range of measurements</li> </ul>                     |
|               | $\circ$ What predictions can be made about the number of fruit to be       |
|               | harvested                                                                  |
|               | $_{\odot}$ Was there a correlation between branch death and time it was    |
|               | trimmed                                                                    |
| After a Year  | Which trees produced the highest number of fruit                           |
|               | Compare the harvest between trimming groups                                |
|               | • Make an informed decision as to when the best time to trim the trees are |
|               | Was there a difference between varieties                                   |